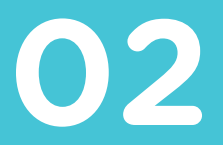

## Smart System Connect for Caregivers Aloe Care

# Pale Help Is Here

Reach out to us for assistance with setup or answers to general questions; one of our team members will be happy to help. Call, email, or visit us online—

1-888-ALOECARE (1-888-256-3227)

support@aloecare.com

support.aloecare.com

#### Contents

| 1. Download      | 04 |
|------------------|----|
| 2. Log In        | 06 |
| 3. Get Connected | 08 |
| 4. Invite Others | 10 |

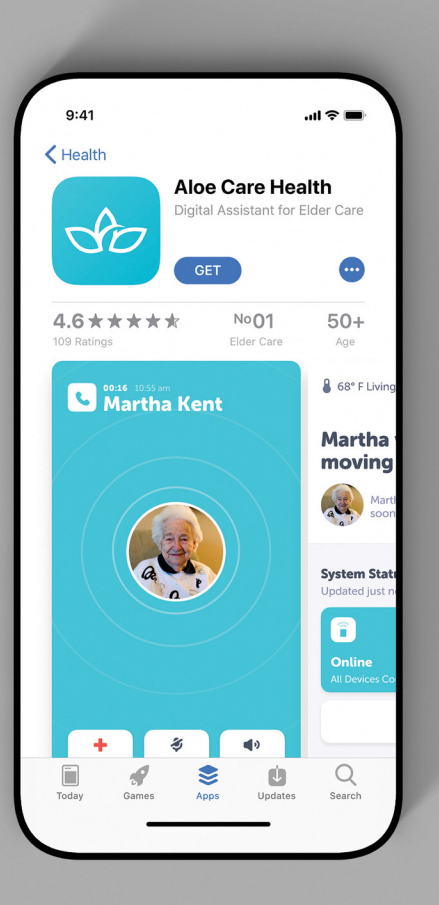

## Download the App

Use the app to unlock all the Smart System benefits, including; wellbeing check-ins, medication management, coordination with other caregivers, and much more.

Download the Aloe Care Health app on a mobile device from the App Store or Google Play Store.

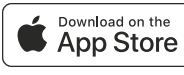

Geogle Play

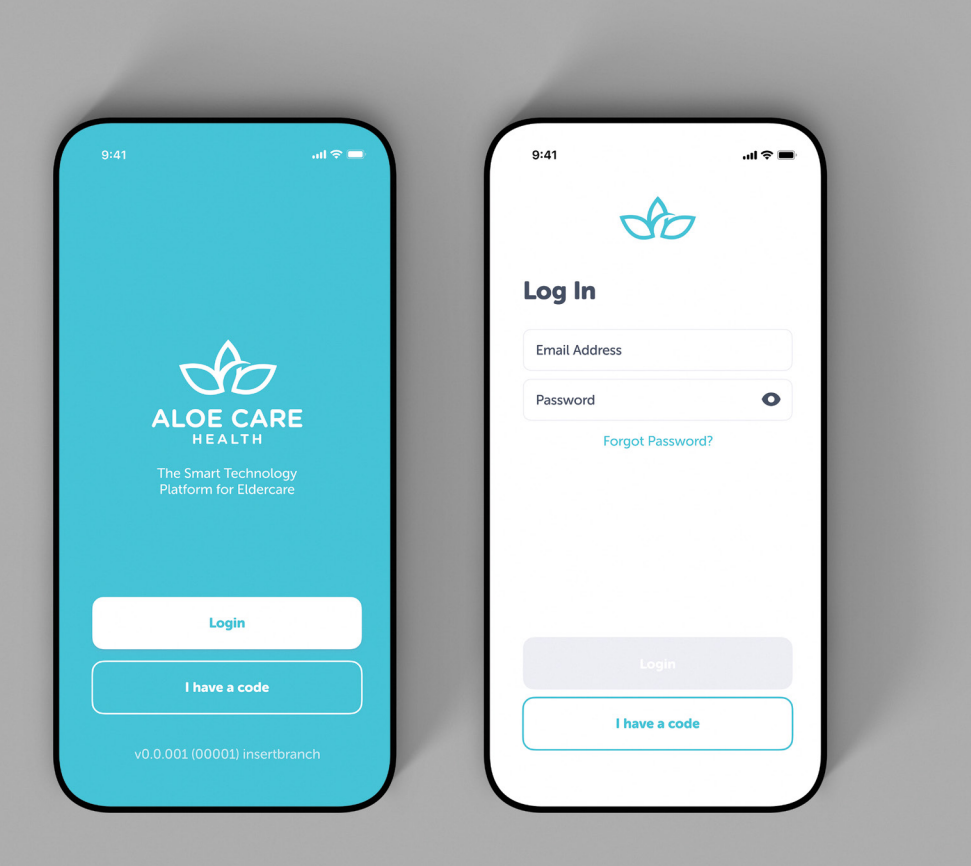

## 2

### Log In to the App

Open the Aloe Care Health app, tap "login," and enter your account credentials.

**TIP** Only a Primary Caregiver\* (account holder) can perform initial set up within the app.

"Enter Invite Code" is for Secondary Caregivers (i.e., family members, friends, and professionals) to use when invited to the care circle.

\*The Primary Caregiver is the person who ordered the Smart System and set up the account in their name.

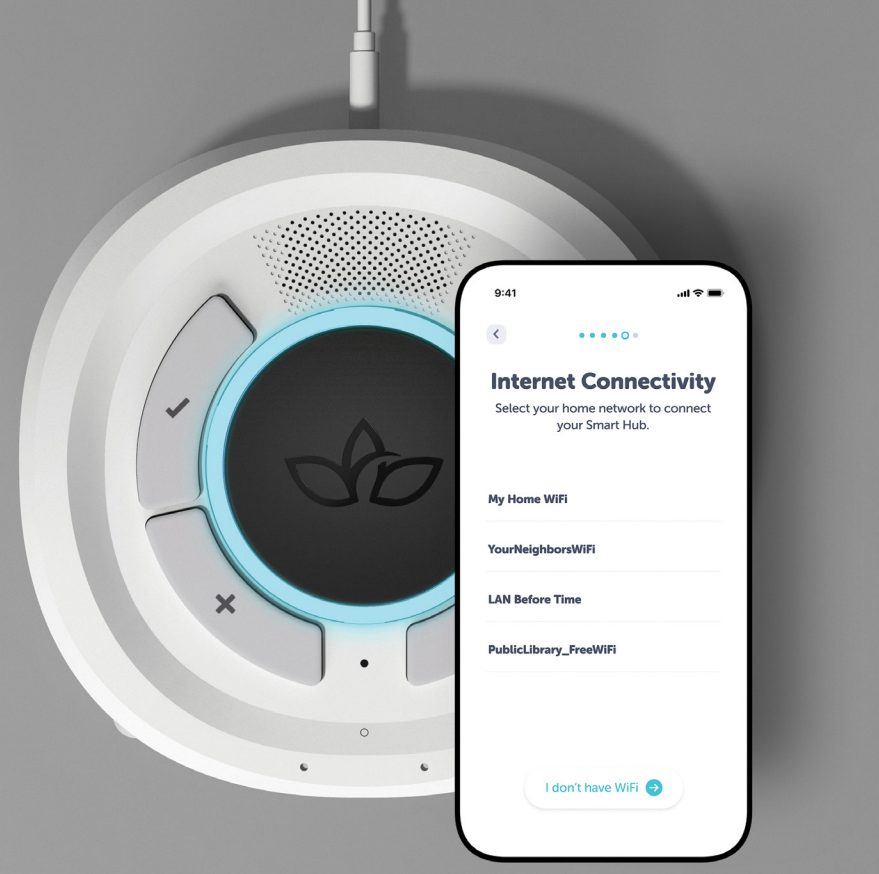

## **3** Get Connected

**WiFi (recommended):** Connect the Smart Hub to a home WiFi network to ensure the best call quality and coverage. Follow the in-app instructions to complete set up.

**TIP** Make sure you're near the Smart Hub when establishing an internet connection.

**LTE:** If there is no home WiFi network, tap "I don't have WiFi" to connect to the internet with LTE.

Once connected, the ring light will change from blue to white.

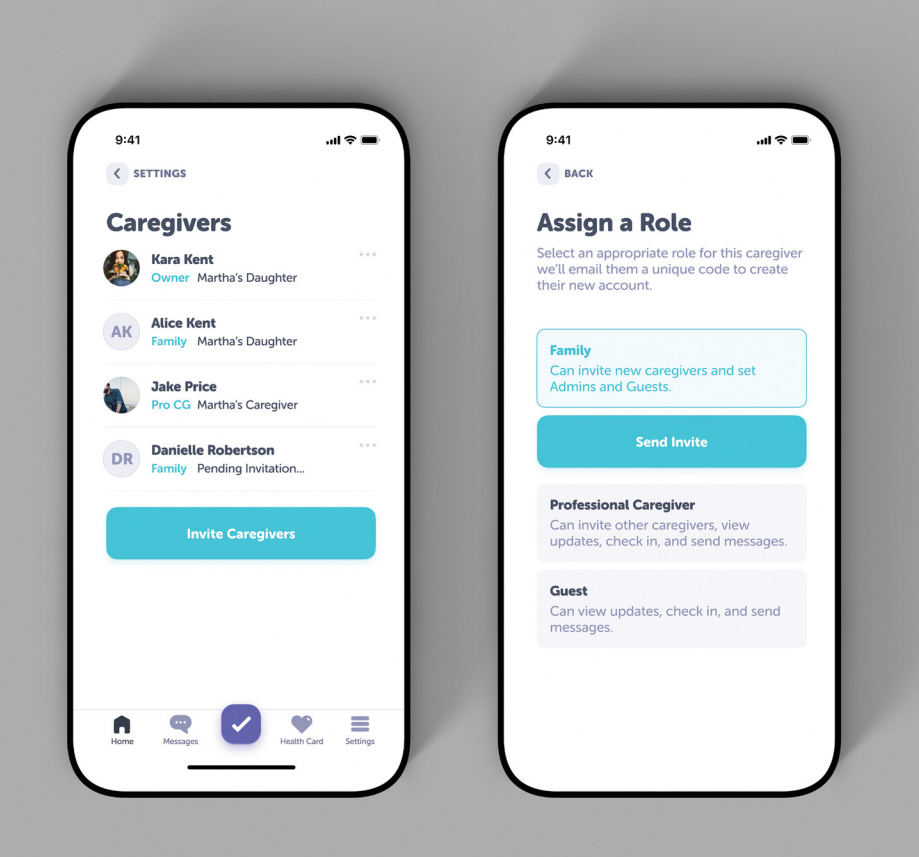

4

### **Expand Your Care** Circle

Share the responsibility of caregiving with family, friends, and professionals. Go to the Caregiver menu in the app to add people and assign roles.

2

#### Setup Complete!

Read booklet **03, Get to Know**, to learn how to use your devices.

Aloe Care Health, Inc. Copyright © 2020 Aloe Care Health